## Kolejność działań:

## mLegitymacja jest wydawana chętnym uczniom na wniosek Rodzica.

- · Pobrać wniosek, wypełnić i dostarczyć do sekretariatu szkoły.
- <u>Wniosek do pobrania</u> Wniosek można również pobrać w Sekretariacie.
- Przesłać zdjęcie legitymacyjne. Należy to zrobić poprzez "Dziennik Elektroniczny". Zdjęcia może przesłać uczeń jeżeli ma uaktywniony profil logowania lub rodzic / opiekun ucznia, logując się do dziennika na platformie Vulcan. W systemie Uonet wejść do modułu Uczeń NOWOŚĆ, z lewej strony wybrać dane ucznia i przycisk aktualizuj zdjęcie. Dodać zdjęcie dziecka w formacie 496 px x 354 px lub proporcjonalnie większe w standardzie legitymacyjnym. Zdjęcie zostanie zaakceptowane przez sekretariat.

## Bezpłatny Kreator zdjęć do mLegitymacji

- Po zatwierdzeniu zdjęcia i wprowadzeniu danych dziecka do portalu m-legitymacja RODZIC otrzyma w dzienniku elektronicznym informację o odbiorze kodu QR i kodu aktywacyjnego do aplikacji mObywatel (odbiór osobisty w sekretariacie Rodzic dla uczniów klas I- III; uczniowie klas IV VIII mogą sami odebrać kod).
- Zainstalować na telefonie aplikację mObywatel ze sklepu <u>Google Play</u> lub <u>Apps Store</u>.i postępować zgodnie z "Instrukcją dla ucznia i studenta" Aby korzystać z aplikacji mLegitymacja (legitymacja w telefonie), należy
  posiadać telefon z systemem przynajmniej Android 6 i dostępem do internetu,
  - posiadac telefon z systemem przynajmniej Android 6 i dostępem do ini
  - Regulamin usługi mLegitymacja szkolna
  - Instrukcja dodania legitymacji do aplikacji mObywatel

• mLegitymacja jest unieważniana w trakcie roku szkolnego:

- na wniosek rodziców ucznia (opiekuna prawnego), w szczególności w przypadku utraty mLegitymacji szkolnej na skutek uszkodzeń, niepoprawnego działania lub utraty urządzenia mobilnego, w którym przechowywana była mLegitymacja szkolna;
- z urzędu w przypadku utraty ważności wydanej uczniowi legitymacji szkolnej albo e-legitymacji szkolnej bądź przejścia ucznia do innej szkoły (§ 24 ust. 4a rozporządzenia MEN z 26 kwietnia 2018 r.).